# **BumpRecorder Web**

地図上からデータをダウンロードする方法

# (2018.7.5)

バンプレコーダー株式会社

# 目次

| 1. 概要                           | 1  |
|---------------------------------|----|
| エリア選択の使い分け方                     | 1  |
| 2. 3種類のエリア選択方法                  | 2  |
| 矩形                              | 2  |
| ポリゴン                            |    |
| ライン                             | 5  |
| 3. ダウンロードデータの中身について             | 7  |
| 3-1 「矩形」または「ポリゴン」でデータダウンロードの場合  | 7  |
| 3-2 「ライン」でデータダウンロードの場合          | 9  |
| A. 個別データ                        |    |
| B. 月間統計データ / 四半期統計データ / 年間統計データ |    |
| C. 合計                           | 14 |

### 1. 概要

地図上で選択したエリア内のデータを一括してダウンロードできます。また、 各種指標(IRI など)を統計データやグラフでダウンロードも可能です。 エリア選択の方法は3種類あり、それぞれ特徴が異なります。

: まとめて広範囲のデータダウンロードに最適 矩形

ポリゴン:広範囲かつ不要なデータを除いたダウンロードに最適

ライン :細かく路線と走行方向を指定したデータダウンロードに最適で、 統計データもダウンロード可能

#### エリア選択の使い分け方

「矩形」「ポリゴン」でエリア選択をした場合、走行方向に関係なく、エリア 内のデータを集計します。

そのため、交差点で交差するデータや別方向のデータを含みたくない場合は 「ライン」を用いてのダウンロードがオススメです。

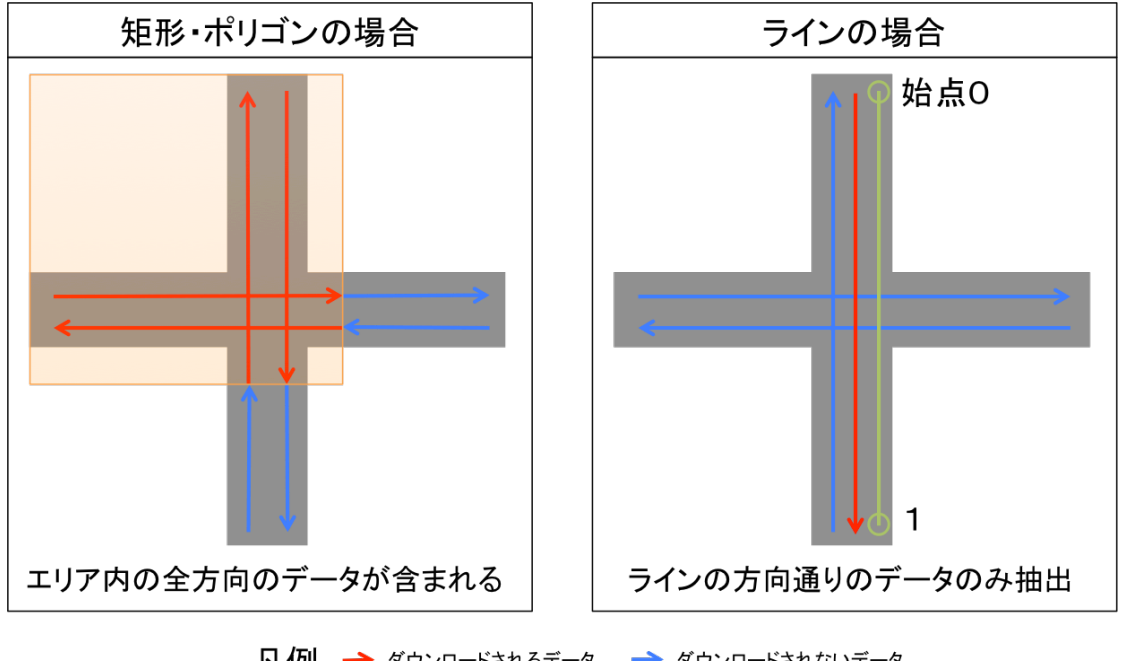

凡例 → ダウンロードされるデータ → ダウンロードされないデータ

## 2. 3種類のエリア選択方法

矩形

地図上で2点をクリックして矩形のエリアを選択します。

①「矩形」を選択

②地図上で2点をクリック(矩形の対角を選択)

- ③「データダウンロード」を選択
- ④「解析」ボタンをクリック

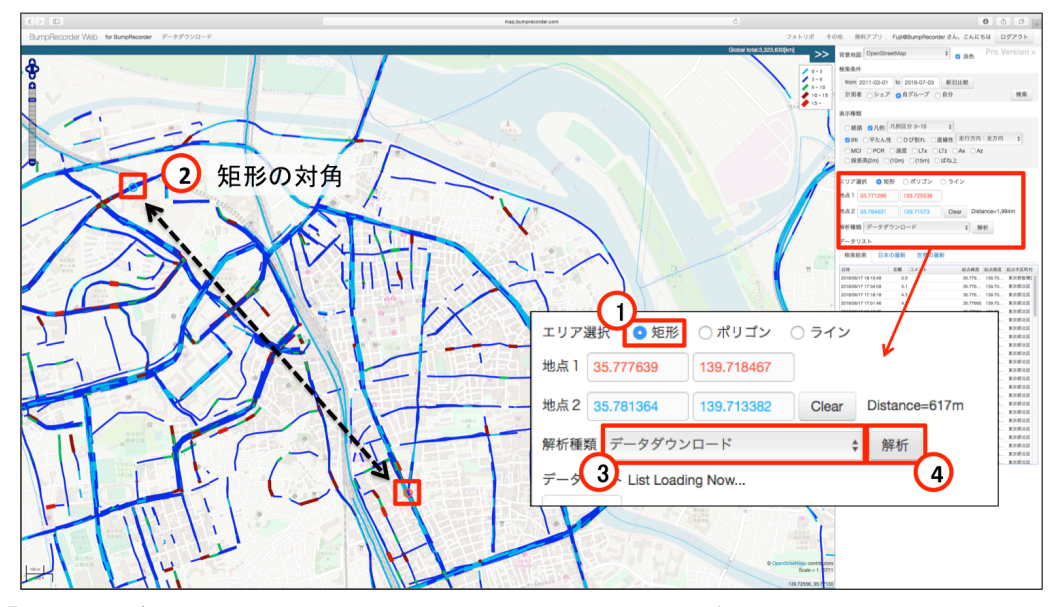

「解析」ボタンをクリックすると、地図上に矩形が表示され、 矩形内のデータが自動的にダウンロードされます。

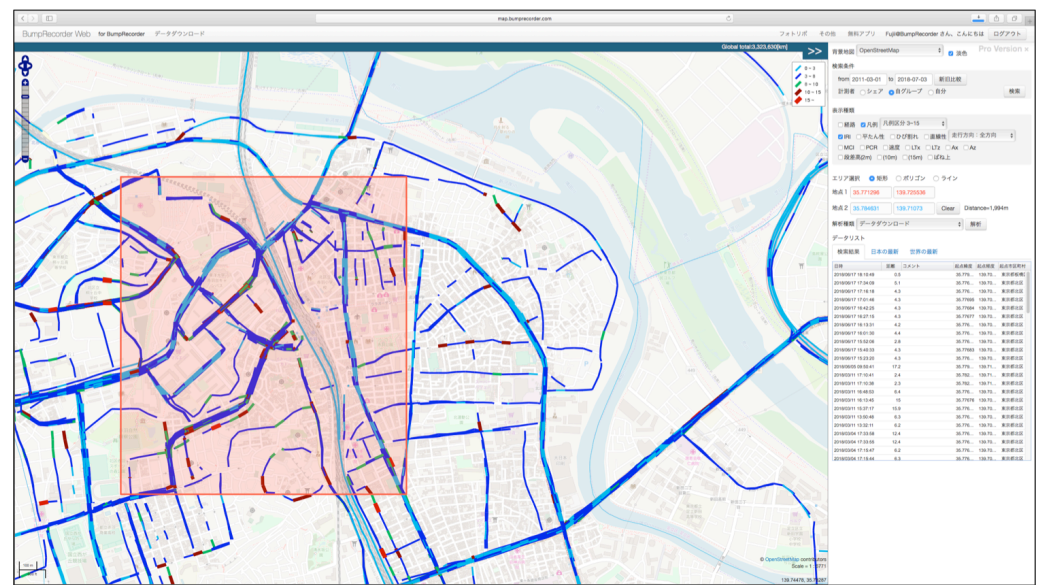

ポリゴン

地図上で複数点をクリックして多角形のエリアを選択します。

①「ポリゴン」を選択

②地図上で複数回クリックし、多角形を描く

- ③「データダウンロード」を選択
- ④「解析」ボタンをクリック

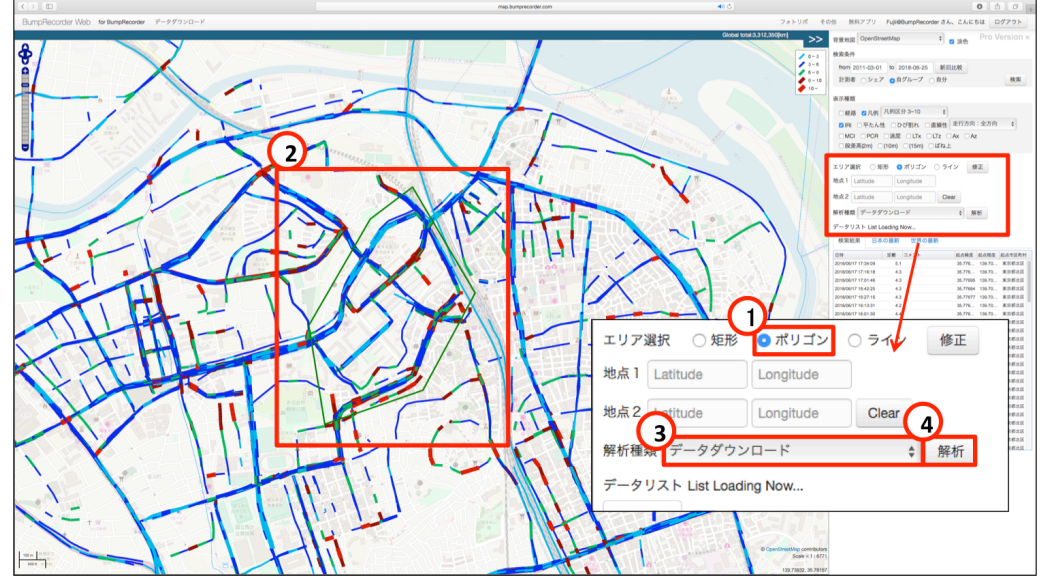

「解析」ボタンをクリックした後、 ポリゴン内のデータが自動的にダウンロードされます。

地図上で多角形を描くときは、終点でダブルクリックすることで 選択エリアを確定することができます。

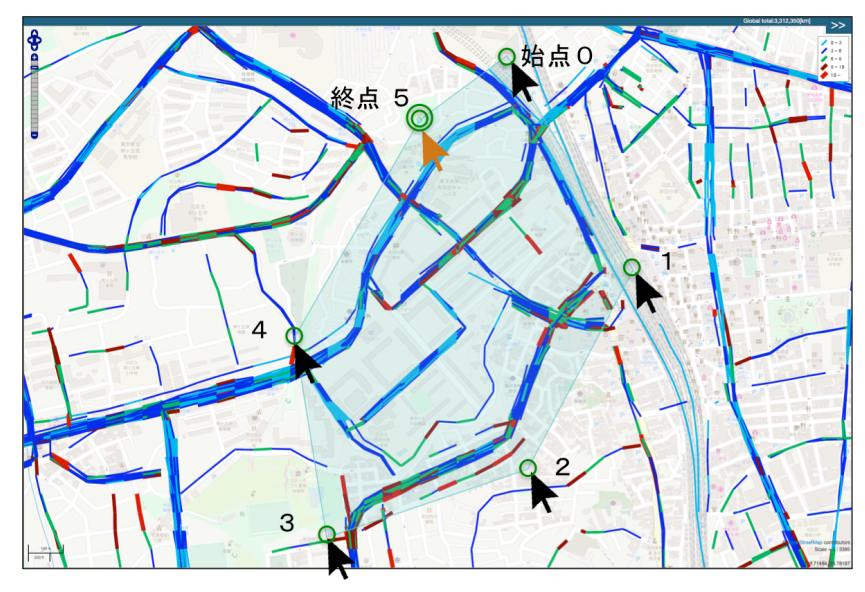

#### ※ポリゴン修正の方法

①「修正」ボタンをクリック

②頂点をドラッグで移動

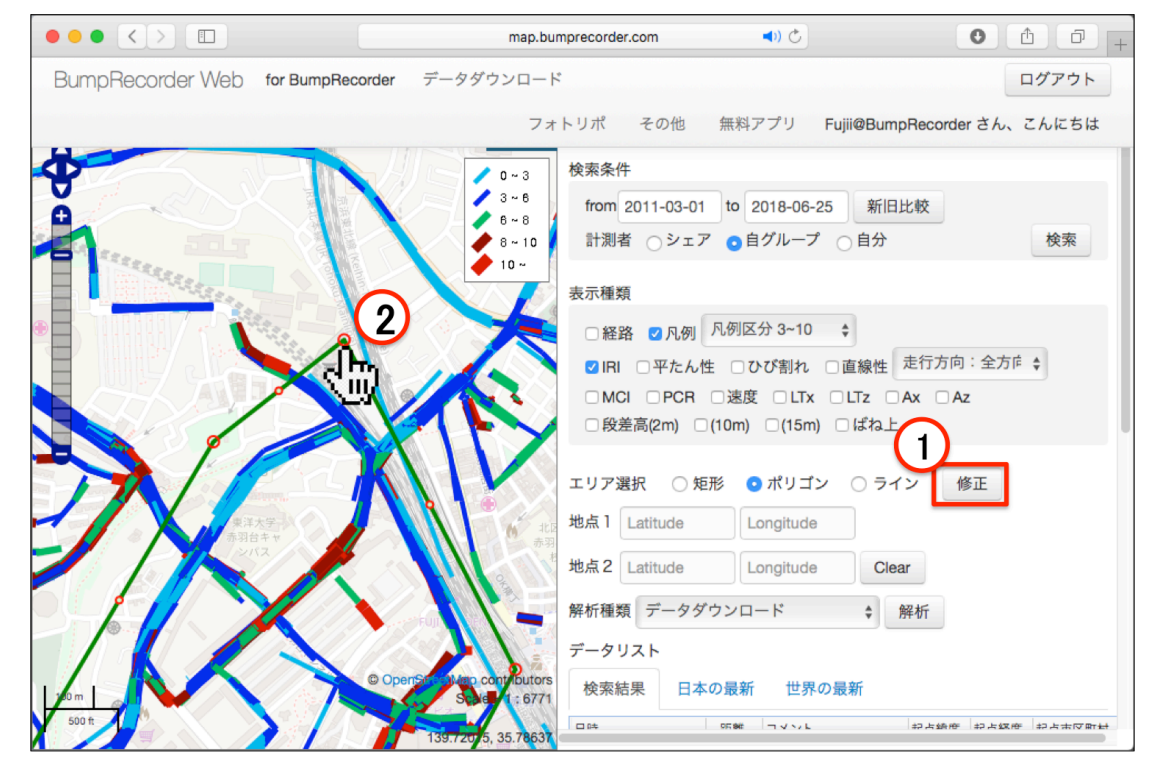

## ライン

地図上で複数点をクリックしてライン型のエリアを選択します。

①「ライン」を選択

②地図上で路線に沿って複数回クリックし、ラインを描く

- ③「データダウンロード」を選択
- ④ダウンロード種別の中から選択
- ⑤「解析」ボタンをクリック

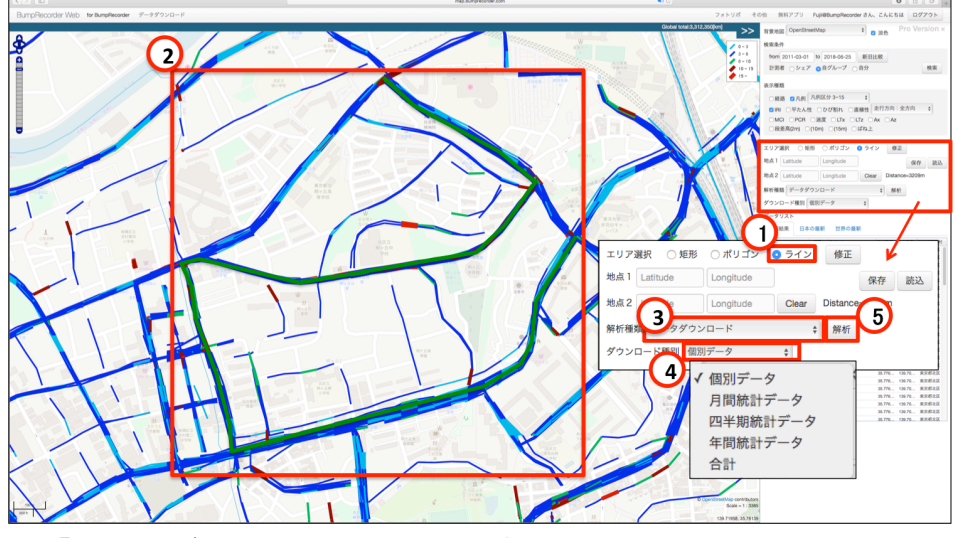

「解析」ボタンをクリックした後、 ライン内のデータが自動的にダウンロードされます。

地図上でラインを描くときは、終点でダブルクリックすることで ラインを確定することができます。

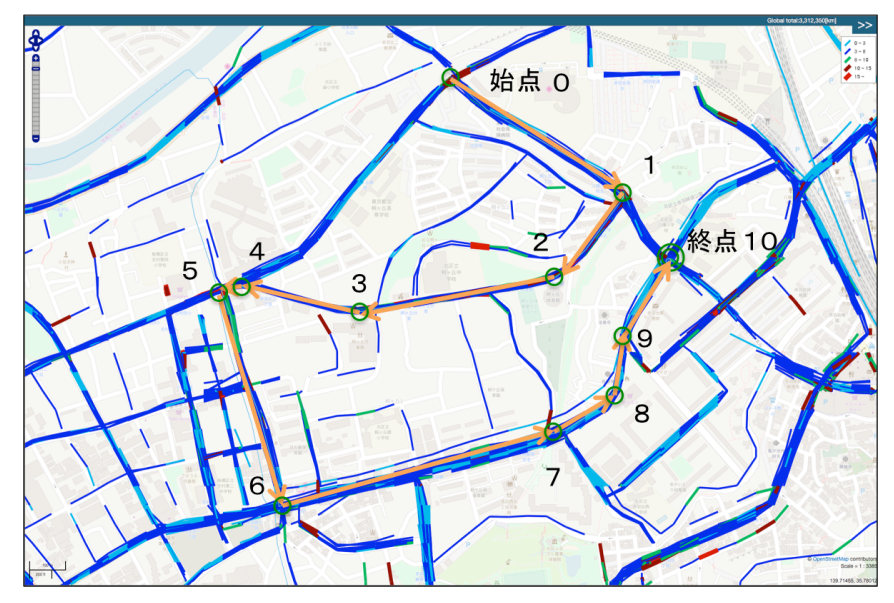

※地図上に描いたラインを保存する方法

再び同じラインを地図上に描くことができるので、同じ路線・区間の データ解析を継続して行いたい場合に活用できます。

①ラインを確定した状態で「保存」ボタンをクリック

②CSV ファイルが自動的にダウンロードされる

③「読込」ボタンからダウンロードした CSV ファイルを読み込む

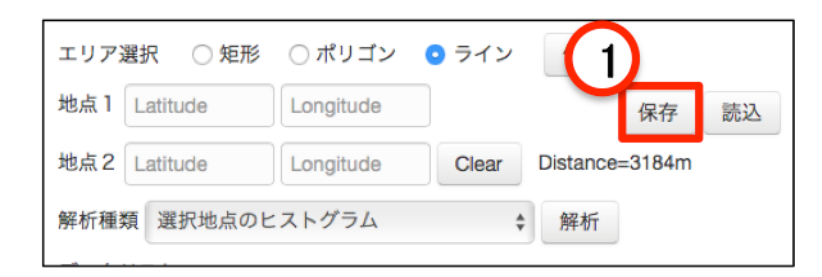

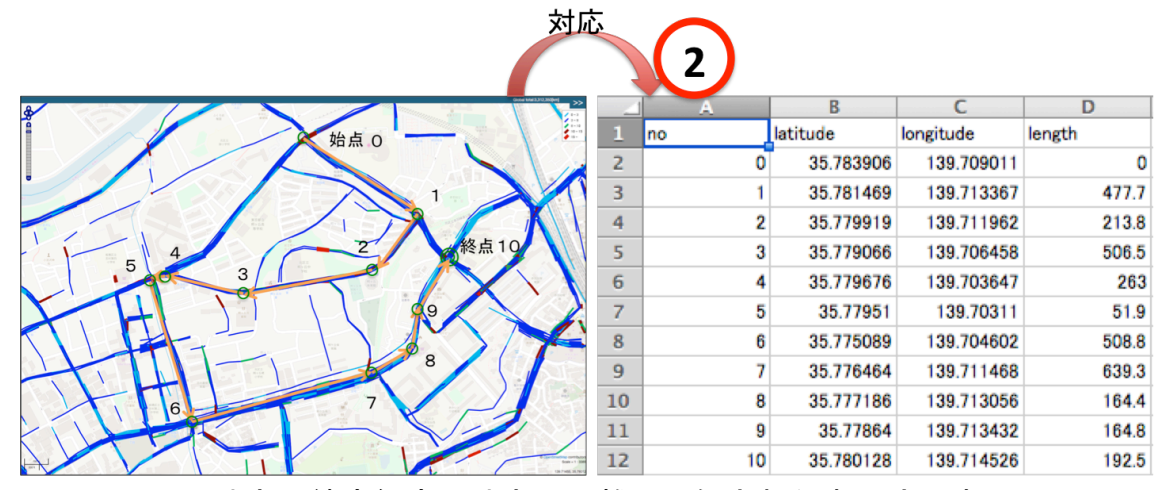

クリック地点の緯度経度と地点間距離の記録された表形式です。

| エリア選択(        | ○ 矩形 ○ ポリゴン | 💿 ライン | 修正       | 3      |    |
|---------------|-------------|-------|----------|--------|----|
| 地点1 Latitude  | e           |       |          | 保存     | 読込 |
| 地点 2 Latitude | e Longitude | Clear | Distance | =3184m |    |
| 解析種類 選択       | 地点のヒストグラム   | 4     | 解析       |        |    |

#### ※ライン修正の方法

①「修正」ボタンをクリック

②頂点ドラッグで移動

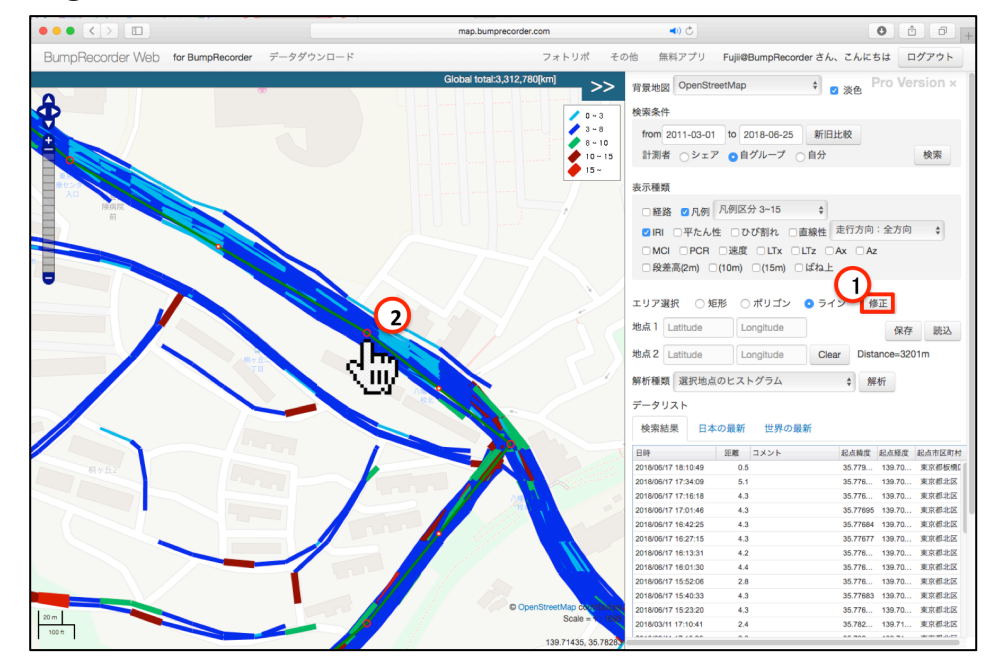

3. ダウンロードデータの中身について

「矩形」または「ポリゴン」の場合と「ライン」の場合でダウンロード内容 が異なります。また「ライン」では統計データをダウンロードできます。

3-1「矩形」または「ポリゴン」でデータダウンロードの場合

ダウンロードされたフォルダには、3つのファイルが含まれています。

- Section.txt : 区間毎に評価した各種指標(IRI、平たん性σ、 測線ひび割れ率、LT 値など)のデータ
- 2. BumpIndex.txt:特定の点を表すバネ下の段差高(路面プロファイルに 水糸をあてがう時の最大の深さ)のデータ
- 3. BumpData.txt : 特定の点を表すバネ上の段差高のデータ

Section.txt のファイルフォーマット

| user_id    | データをアップロードしたユーザーの ID |
|------------|----------------------|
| datetime   | 計測の日時                |
| devicetime | 計測時に OS が示していた時刻     |
| meshsize   | メッシュサイズ              |
| latcode    | 緯度メッシュ番号             |
| loncode    | 経度メッシュ番号             |
| lat1       | 算出区間の起点側の緯度          |
| lon1       | 算出区間の起点側の経度          |
| lat2       | 算出区間の終点側の緯度          |
| lon2       | 算出区間の終点側の経度          |
| 1          | 区間長[m]               |
| speed      | 区間内平均速度[m/s]         |
| iri        | IRI[m/m]             |
| jri        | 平たん性σ[mm]            |
| crack      | 測線ひび割れ率[%]           |
| linearity  | 直線性σ[mm]             |
| mci        | MCI                  |
| pcr        | PCR                  |
| lt_x       | 左右方向の乗り心地            |
| lt_z       | 上下方向の乗り心地            |

BumpIndex.txt のファイルフォーマット

| user_id         | データをアップロードしたユーザーの ID             |
|-----------------|----------------------------------|
| datetime        | 計測の日時                            |
| devicetime      | 計測時に OS が示していた時刻                 |
| straight_length | 路面プロファイルにあてがう水糸の長さ(2m, 10m, 15m) |
| latitude        | 段差の位置に緯度                         |
| longitude       | 段差の位置経度                          |
| bump_height     | 段差高[m] 路面プロファイルに水糸をあてがう時の最大の深さ   |
| bump_length     | 段差長[m] 最深部から水糸と路面の接点までの近い側の距離    |
| bump_width      | 段差幅[m] 水糸と路面が接する2点の距離            |

| speed    | 区間内平均速度[m/s] |
|----------|--------------|
| lat_from | 算出区間の起点側の緯度  |
| lon_from | 算出区間の起点側の経度  |
| lat_to   | 算出区間の終点側の緯度  |
| lon_to   | 算出区間の終点側の経度  |

BumpData.txt のファイルフォーマット

| user_id    | データをアップロードしたユーザーの ID    |
|------------|-------------------------|
| datetime   | 計測の日時                   |
| devicetime | 計測時に OS が示していた時刻        |
| latitude   | 段差の位置に緯度                |
| longitude  | 段差の位置経度                 |
| bumpheight | 段差高[m] 周辺路面の山と谷の高さの差    |
| bumplength | 段差長[m] 周辺路面の山と谷の場所の水平距離 |
| jerk       | 段差通過時に観測した上下加速度の最大と最小の差 |
| jerktime   | 最大加速度と最小加速度の観測時刻の時間差[s] |
| speed      | 移動速度[m/s]               |
| bearing    | 移動方位[度] (北がゼロ度、東が 90 度) |

## 3-2「ライン」でデータダウンロードの場合

ダウンロードされる中身は大きく分けて3グループあり、 5つのダウンロード種別が分類されます。

A.「個別データ」

ライン内の全データの、各種指標(IRI など)をダウンロードできます。

B.「月間統計データ」 / 「四半期統計データ」 / 「年間統計データ」 ライン内の全データを、月間・四半期・年次の単位で、

区間ごとに各種指標の統計、グラフでダウンロードできます。

C.「合計」

ライン内の全データを、全期間で、

区間ごとに各種指標の統計でダウンロードできます。

## A. 個別データ

個別では2つのファイルがダウンロードされます。

1. Section.txt : 区間毎に評価した各種指標(IRI など)のデータ

2. BumpIndex.txt:特定の点を表すバネ下の段差高のデータ

「Section.txt」のファイルフォーマット

| user_id            | データをアップロードしたユーザーの ID |
|--------------------|----------------------|
| datetime           | 計測の日時                |
| devicetime         | 計測時に OS が示していた時刻     |
| meshsize           | メッシュサイズ              |
| latcode            | 緯度メッシュ番号             |
| loncode            | 経度メッシュ番号             |
| lat1               | 算出区間の起点側の緯度          |
| lon1               | 算出区間の起点側の経度          |
| lat2               | 算出区間の終点側の緯度          |
| lon2               | 算出区間の終点側の経度          |
| 1                  | 区間長[m]               |
| speed              | 区間内平均速度[m/s]         |
| iri                | IRI[mm/m]            |
| jri                | 平たん性σ[mm]            |
| crack              | 測線ひび割れ率[%]           |
| linearity          | 直線性σ[mm]             |
| mci                | MCI                  |
| pcr                | PCR                  |
| lt_x               | 左右方向の乗り心地            |
| lt_z               | 上下方向の乗り心地            |
| dist_from, dist_to | 経路の基点からの距離[m]        |

| [BumpIndex.txt] | のファイルフォーマット |
|-----------------|-------------|
|-----------------|-------------|

| user_id         | データをアップロードしたユーザーの ID             |
|-----------------|----------------------------------|
| datetime        | 計測の日時                            |
| devicetime      | 計測時に OS が示していた時刻                 |
| straight_length | 路面プロファイルにあてがう水糸の長さ(2m, 10m, 15m) |
| latitude        | 緯度                               |
| longitude       | 経度                               |
| bump_height     | 段差高[m] 路面プロファイルに水糸をあてがう時の最大の深さ   |
| bump_length     | 段差長[m] 最深部から水糸と路面の接点までの近い側の距離    |
| bump_width      | 段差幅[m] 水糸と路面が接する2点の距離            |
| speed           | 区間内平均速度[m/s]                     |
| lat_from        | 算出区間の起点側の緯度                      |
| lon_from        | 算出区間の起点側の経度                      |
| lat_to          | 算出区間の終点側の緯度                      |
| lon_to          | 算出区間の終点側の経度                      |
| dist            | 段差検知区間の距離[m]                     |

## B. 月間統計データ/四半期統計データ/年間統計データ

月間・四半期・年間ではそれぞれ、5つのフォルダがダウンロードされます。

| 1. data フォルダ    | : 各種指標の区間ごとの平均、中央値などの       |
|-----------------|-----------------------------|
|                 | 統計データ(txt 形式)               |
| 2 graph フォルダ    | : 積算距離が横軸、指標の値が縦軸の          |
|                 | 距離標グラフ (svg 形式)             |
| 3. contour フォルダ | :積算距離が横軸、計測月(または四半期・年)が縦軸で、 |
|                 | 算出指標の平均値を黄色、平均の2倍を赤色に色分け    |
|                 | したグラフ (svg 形式)              |
| 4.pdf フォルダ      | : 区間毎のひび割れと IRI を総点検実施要領の   |
|                 | 書式で出力 (pdf 形式)              |
| 5. text フォルダ    | : 各種指標ごとに評価区間全体の値を、         |
|                 |                             |

「good」・「mid」・「poor」 3 項目の出現率で表す(txt 形式)

「data」内ファイルのファイルフォーマット

|           | meshsize   | メッシュサイズ      |
|-----------|------------|--------------|
|           | lat1       | 算出区間の起点側の緯度  |
|           | lon1       | 算出区間の起点側の経度  |
|           | lat2       | 算出区間の終点側の緯度  |
| 基本        | lon2       | 算出区間の終点側の経度  |
| 統計量       | 1          | 区間長[m]       |
|           | speed      | 区間内平均速度[m/s] |
|           | no         | 連番(欠番あり)     |
|           | dist_from, | 怒敗の其よれこの明神   |
|           | dist_to    |              |
|           | iri        | IRI[mm/m]    |
|           | jri        | 平たん性σ[mm]    |
|           | crack      | 測線ひび割れ率[%]   |
| +6+=      | linearity  | 直線性σ[mm]     |
| 1日1示      | mci        | MCI          |
|           | pcr        | PCR          |
|           | lt_x       | 左右方向の乗り心地    |
|           | lt_z       | 上下方向の乗り心地    |
|           | avg        | 平均           |
| 七年ケッ      | sd         | 標準偏差         |
| 1111示毋の   | n          | データ件数        |
| 初に前里 <br> | min, max   | 最小、最大        |
|           | p010~p090  | パーセンタイル値     |

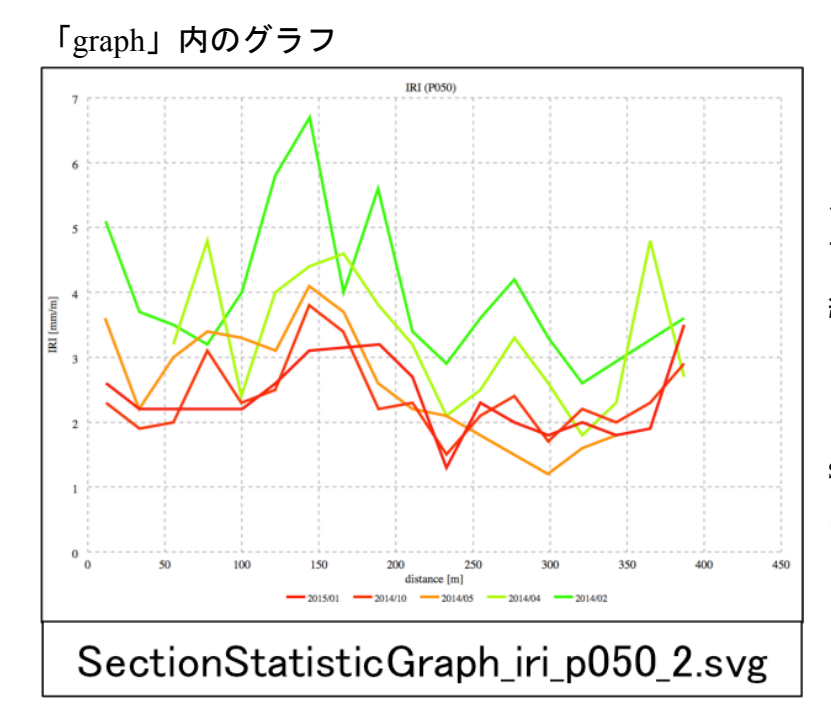

「graph」には IRI、平た ん性σ、測線ひび割れ率、 直線性σ、MCI、PCR の 統計グラフが含まれて います。

svg ファイルはブラウザ にドラッグすると表示 されます。

「contour」内のグラフ

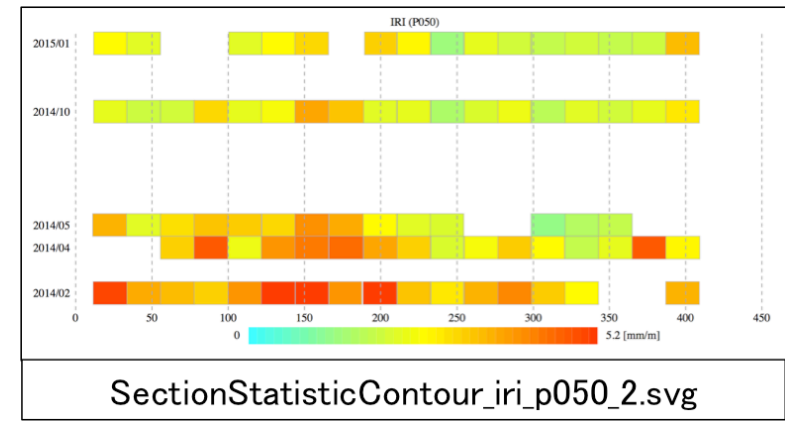

「contour」には IRI、平 たん性 $\sigma$ 、測線ひび割れ 率、直線性 $\sigma$ 、MCI、PCR の統計グラフが含まれ ています。 svg ファイルはブラウザ にドラッグすると表示 されます。

## 「pdf」内の書式

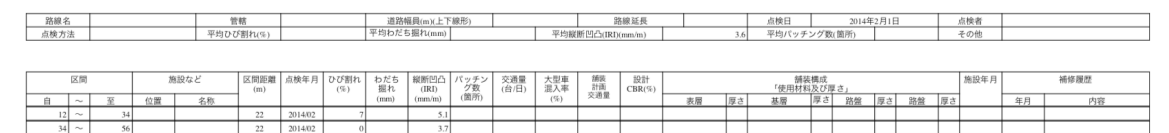

### 「text」内ファイルのファイル

|   | A          | В    | С   | D    |
|---|------------|------|-----|------|
| 1 | meshsize=2 | good | mid | poor |
| 2 | 201402     | 17   | 83  | 0    |
| 3 | 201404     | 44   | 56  | 0    |
| 4 | 201405     | 55   | 45  | 0    |

## C. 合計

合計では2つのフォルダがダウンロードされます。

1. data: 各種指標の区間ごとの平均、中央値などの統計データ(txt 形式)

2. pdf : 区間毎のひび割れと IRI を総点検実施要領の書式で表出力(pdf 形式)

※data フォルダのファイルフォーマットは 12ページ参照。

バンプレコーダー 株式会社 〒115-0045 東京都北区赤羽1丁目59-6 ワコー赤羽102 TEL:03-6454-4255 FAX:03-6369-4618